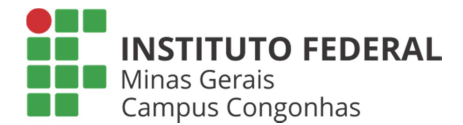

## **COMO GERAR GRU**

Siga os passos abaixo para gerar a GRU através do site do Tesouro Nacional para pagamento por emissão de 2ª via de documentos e renovação de matrícula fora do prazo:

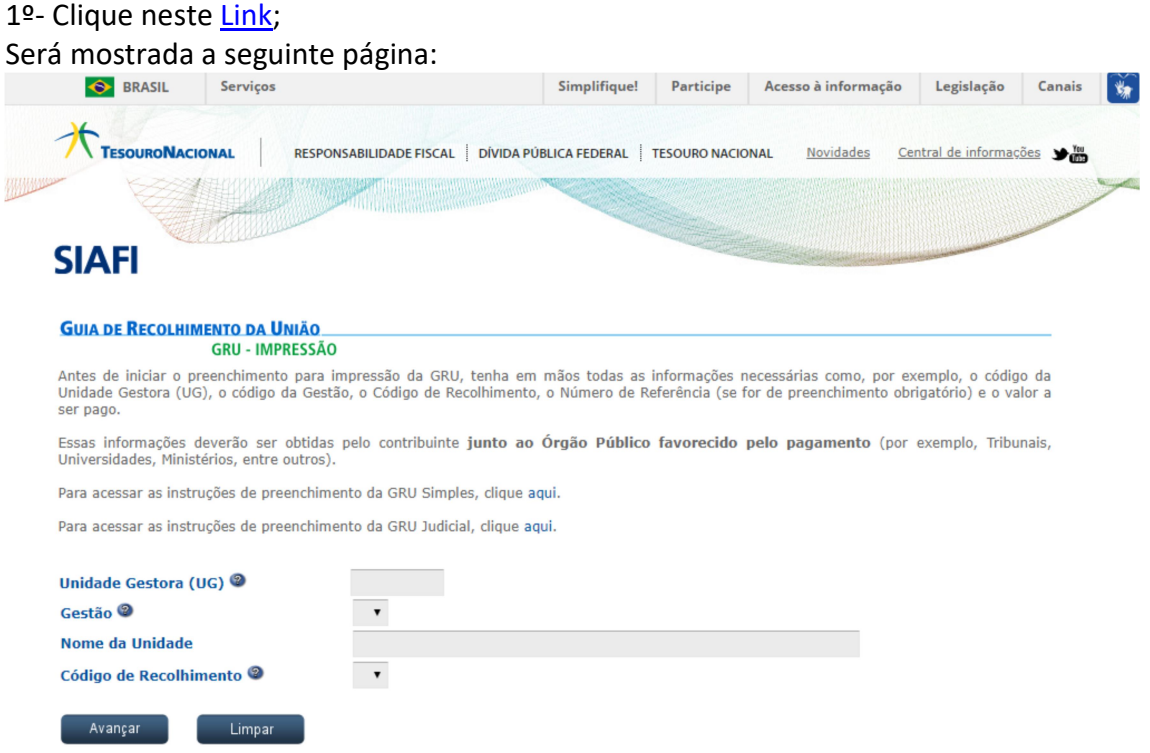

2º-Insira no formulário as seguintes informações:

## Unidade Gestora (UG): 158514

## Gestão: 26409

Nome da Unidade: Será preenchido automaticamente como "INST.FED.MINASGERAIS/CAMPUS CONGONHAS"

Código de Recolhimento: 28832-2 – Serviços Administrativos

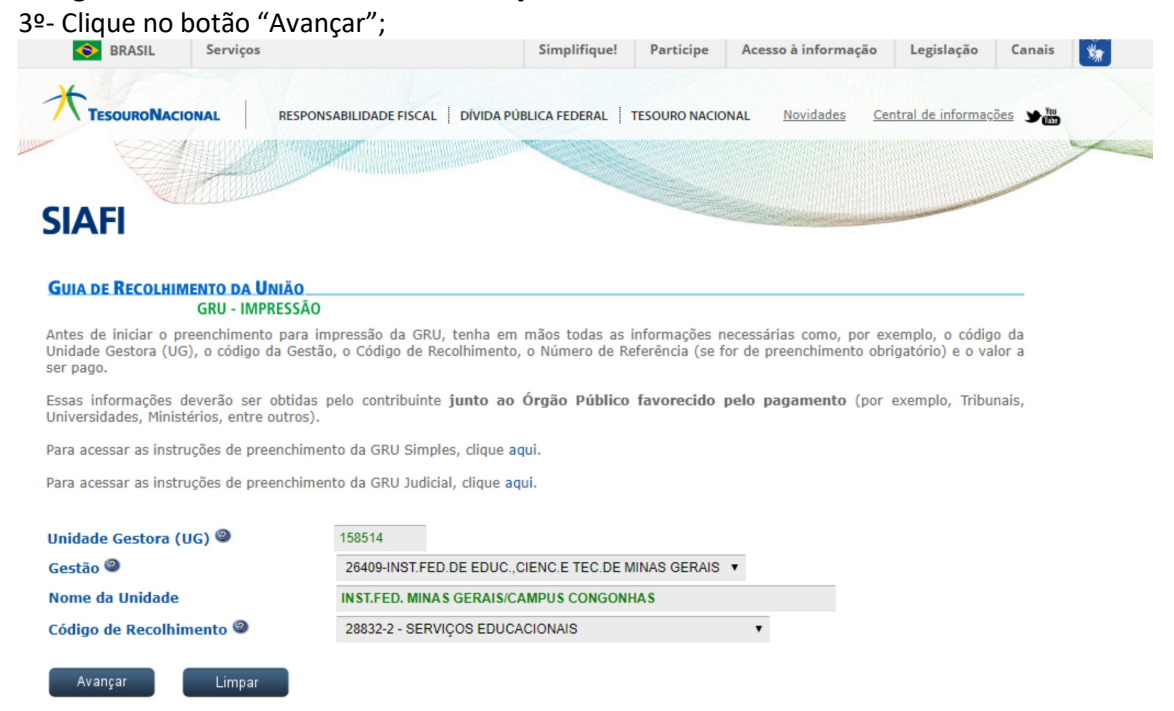

3º- Clique no botão "Avançar";

Será mostrada a seguinte página para o usuário:

| GUIA DE RECOLHIMENTO DA UNIAO                                                                                                    |
|----------------------------------------------------------------------------------------------------|
| GRU SIMPLES - IMPRESSÃO                                                                                                    |
| Unidade Favorecida                                                                                                    |
| Control 196314                                                                                                    |
| Nome da Unidade INSTEED MINAS CERAIS/CAMPUS CONCONHAS                                                                                                    |
| Recollimento                                                                                                    |
| Código 28832-2 - SERVIÇOS EDUCACIONAIS                                                                                                    |
| Somente os campos acompanhados por (*) são de preenchimento obrigatório.                                                                                                    |
| Número de Referência 🚳                                                                                                    |
| (*) CAMPO OBRIGATÓRIO                                                                                                    |
| Competência (mm/aaaa) 🐵                                                                                                    |
| Vencimento (dd/mm/aaaa) 🎱                                                                                                    |
| CNPJ ou CPF do Contribuinte                                                                                                    |
| (*) CAMPO OBRIGATÓRIO                                                                                                    |
| Nome do Contribuinte / Recolhedor                                                                                                    |
| (*) CAMPO OBRIGATÓRIO                                                                                                    |
| (=)Valor Principal                                                                                                    |
| (*) CAMPO OBRIGATÓRIO                                                                                                    |
| (-)Descontos/Abatimentos                                                                                                    |
|                                                                                                    |
| (-)Outras Deduções                                                                                                    |
| (+)Mora/Multa                                                                                                    |
|                                                                                                    |
| (+)Juros/Encargos                                                                                                    |
| (+)Outros Acréscimos                                                                                                    |
|                                                                                                    |
| (=)Valor Total                                                                                                    |
| (*) CAMPO OBRIGATORIO                                                                                                    |
| Selecione uma opção de geração:                                                                                                    |
| Geração em HTML (recomendada) 🔹                                                                                                    |
| Selecionando a opção Geração em PDF ou Baixar PDF, para visualizar a GRU, você precisará de um programa específico para visualizar<br>arquivos PDF, como, por exemplo, o Adobe Acrobat Reader. |
| Verifique se ele está instalado em seu computador. Caso não esteja, clique na imagem para instalá-lo. 🎦 🚟                                                                                      |
|                                                                                                    |

4º- Insira no formulário as seguintes informações:

Número de referência: 158514

CPF do Contribuinte: "CPF do aluno ou responsável"

Nome do Contribuinte/Recolhedor: "Nome do aluno ou responsável"

(=) Valor Principal: "valor da taxa de acordo com a Portaria nº 004 de 24 de abril de 2013, expedida pelo Diretor Geral"

(=) Valor Total: "o mesmo valor digitado no valor principal"

Obs.: as demais informações não são necessárias!

5º- Clique em "Emitir GRU";

6º- Imprima a GRU gerada e, após seu pagamento, levar a secretaria acadêmica para requerer a 2ª via de documentos ou renovação de matrícula.